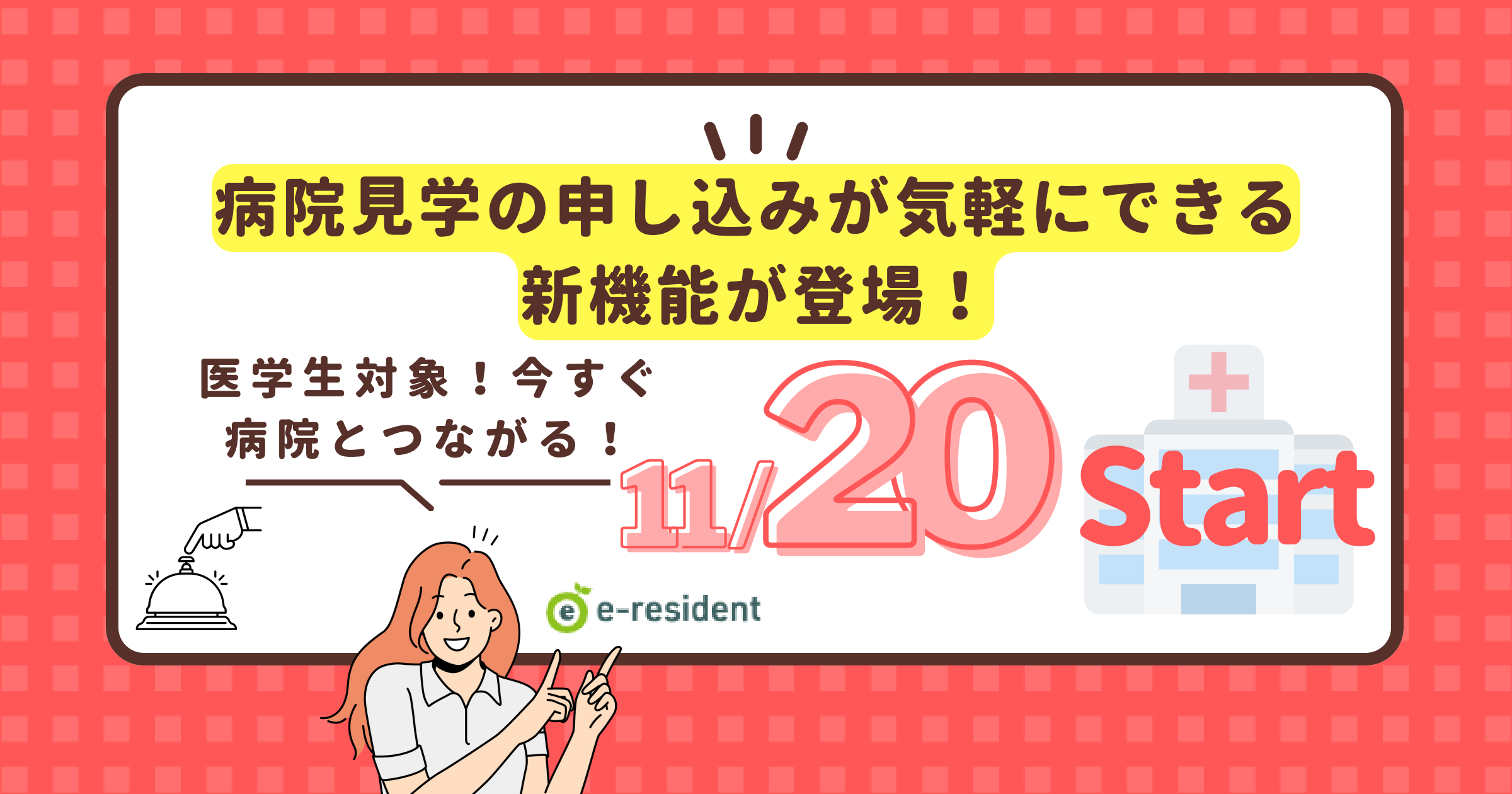

医学生対象!今すぐ 病院とつながる!

## 簡単手順説明

μı

っの ポイント

11

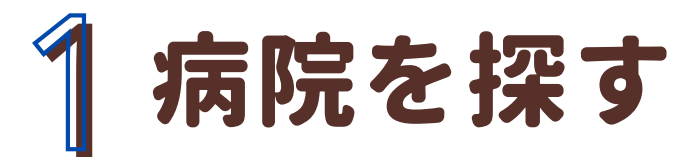

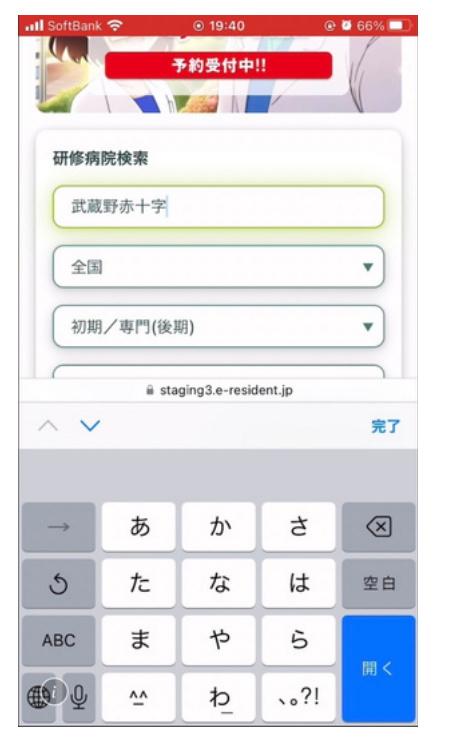

## ※スマホイメージです。

## TOP画面の研修病院検索であなたの 気になる医療機関を入力して検索。

地域名のプルダウンや大学/市中などの選択から でも病院は選べます。

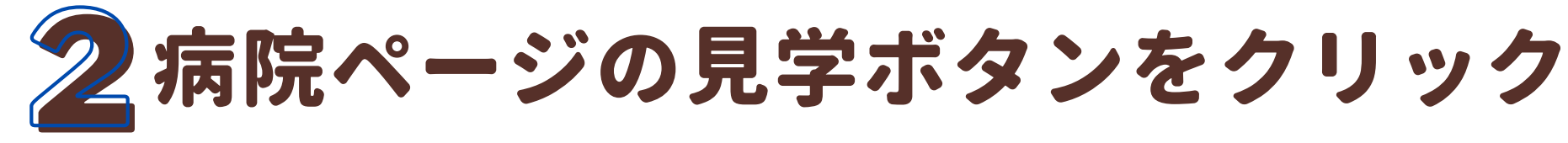

※スマホイメージです。

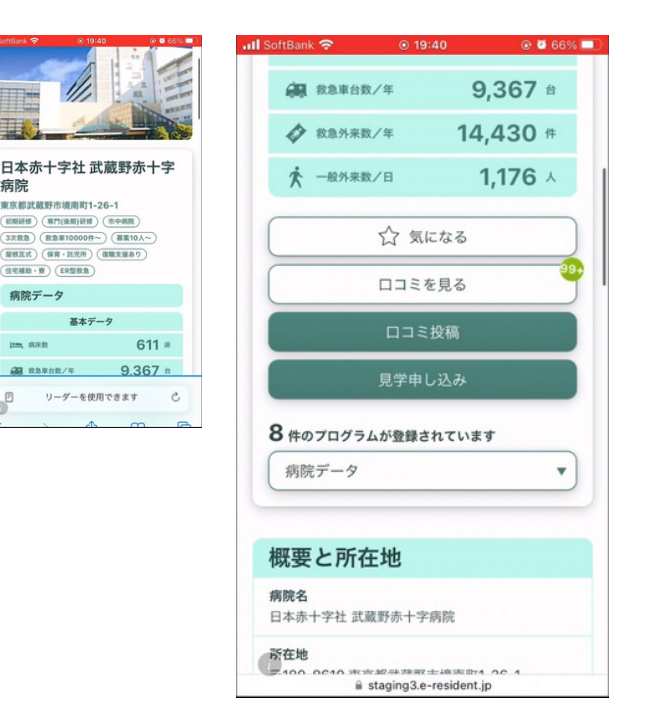

痛院

当該病院の詳細ページを スクロール後「見学申し込み」 ボタンをクリック。

この詳細ページでは、病院の基本情報が詳しく記 載されています。ぜひ参考にして下さいね。

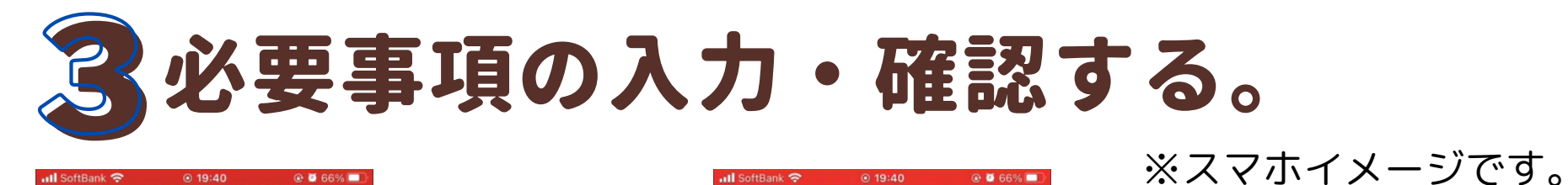

| 📶 SoftBank 🗢    | ⊙ 19:40              | @ 🖉 66% 🛛        |         |
|-----------------|----------------------|------------------|---------|
| 堂のお由し           | <b>入み</b>            | 1919030          |         |
|                 |                      |                  |         |
| 会員情報確認          |                      |                  |         |
| お名前:            | 느느                   | 上十               | 60      |
| 石坂 テスト          | E                    |                  |         |
|                 | -                    | <b>7</b> – 1     |         |
| メールアドレス:        | /                    |                  | ノイールを値  |
| ishizaka@linkst | taff.co.jp           |                  |         |
| 会員種別:           | Ē                    |                  | て下さい。   |
| 医学生             |                      |                  |         |
| 大学名:            |                      |                  |         |
| 福岡大学            | ※修                   | 正は、              |         |
| 学年:             | プロ                   | フィー              | ル編集ボタンを |
| 4年生             | - <u>7</u>           | 、<br>、<br>、<br>ケ |         |
|                 | 2.0                  |                  | -       |
|                 |                      |                  |         |
| 7               | ロフィール編集              |                  |         |
| 0               |                      |                  |         |
| i st            | aging3.e-resident.jp |                  |         |

| II SoftBank 🗢      | ⊙ 19:40                 | @ 🖉 66% 💷    |   |
|--------------------|-------------------------|--------------|---|
| 見学申し込み             | 内容                      |              |   |
| 見学申し込み先:           |                         |              | Ę |
| ● 武蔵野赤             | 十字病院                    |              |   |
| 見学希望日: 必           | 須                       |              | Ţ |
| 00/00~00/0         | っの間                     |              | ł |
| その他・ご要望等           | 亭 任意                    |              | 7 |
| 希望診療科はな<br>直の現場も見望 | oo科です。可能でお<br>学させて頂きたいで | ðれば救急当<br>す。 |   |
|                    | 確認画面へ                   |              | * |
| 0                  |                         |              | 竹 |
| 8                  | staging3.e-resident.jp  |              |   |

見学希望日時や、みな さんの要望(ここの診 療科を希望/ご質問等) を記入して下さい。

※記入後は、 確認画面ボタンをクリック。

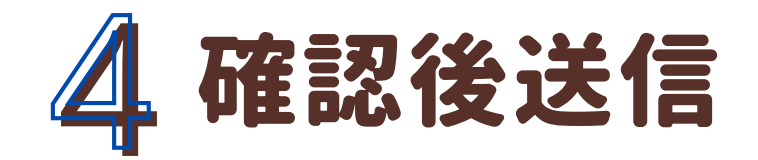

## 📶 SoftBank 🗢 🖄 💿 19:41 💿 🖉 66% 💷

下記の内容で問合せます。内容を確認のうえ、問題なけれ ば「送信」ボタンを押して下さい。

ご担当者様 お忙しいところ恐れ入ります。

この度は、 e-residentより貴院の情報を拝見しまして、 大変興味を持ちました。 ぜひ病院見学させていただきたく、 ご連絡を差し上げました。

つきましては、 下記にて見学させていただければと考えております が、 貴院のご都合はいかがでしょうか。

希望期間:12/15-12/20 希望診療科は循環器内科 時間がありましたら、当直関係も見たいと思いま す。 学年・研修医年数:4年生

あなたのプロフィール

Q. 0 m.

a staging3.e-resident.jp

あなたの希望する条 件を反映した申込み フォームが出来上が ります!

※スマホイメージです。

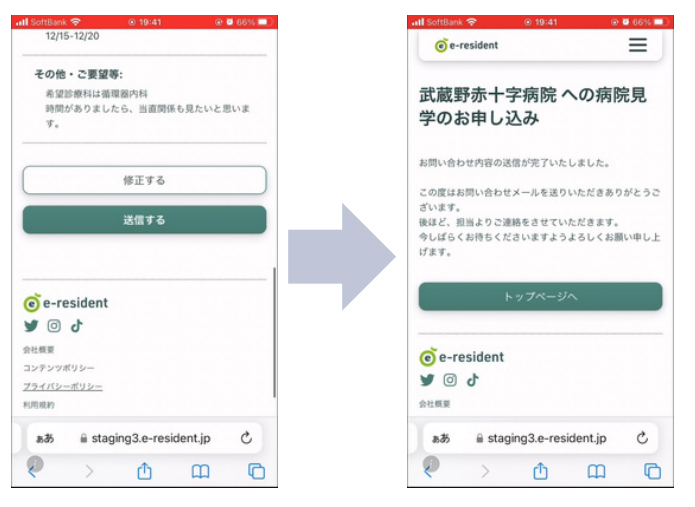

※送信完了後には、各病院担 当者からのご連絡をお待ちく ださい。

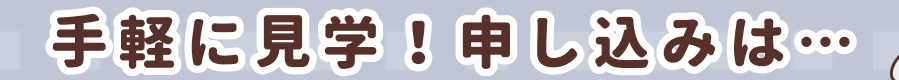

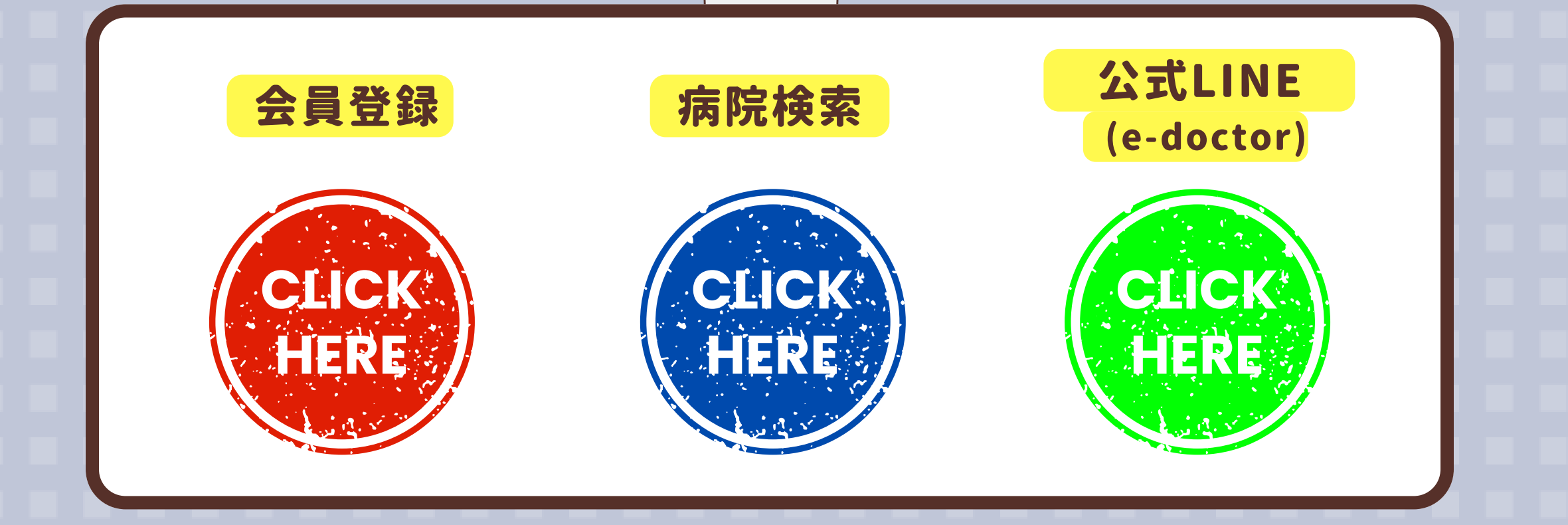

μı